## Smarter Balanced Online Test Yup'ik Translated Test Directions Student Resource Sheet All Grades Mathematics

• This document provides the translations of the test directions. A biliterate student or adult can read these direction in conjunction with the online Math test.

• The document contains the English message observed on the computer screen followed by the translation.

| Message                                                    | Translation                                              |
|------------------------------------------------------------|----------------------------------------------------------|
| Enter your first name.                                     | Atren ciuqliq ekiu.                                      |
| Enter your Student ID.                                     | Elitnaurauluten nallunailkutan ekiu.                     |
| Enter your Session ID.                                     | Cuqyutem uitaviani nallunailkutan ekiu.                  |
| Your first name and student ID do not match state          | Atren ciuqliq cali Elitnaurauluten nallunailkutan        |
| records. Please try again or ask your Test                 | ayuqqenritaa state-am kalikainun. Kitak'                 |
| Administrator for help.                                    | naspaanqigteqaa wall'u aulukista apesgu.                 |
| You cannot log in with this browser. Please use the        | Ek'arcesciigatuten uuggun nalkissuuteggun. Aturru        |
| latest Secure Browser or a supported Web browser.          | Cacetuqutelek Ayagassuun wall'u maa-i                    |
|                                                            | aturyugngalria Kallugcuutmi ayagassuun.                  |
| Use only the navigation buttons at the top of the          | Kiingan ayagassuutet neg'arcessuutait atuqiki            |
| screen.                                                    | pagaantellriit/quliintellriit computer-am egalrani.      |
| Your login did not work. Please try again or ask your      | Ekar'cessuuten piciurtenrituq. Kitak' naspaanqigteqaa    |
| Test Administrator for help.                               | wall'u aulukista apesgu ikayuusqelluten.                 |
| You cannot log in until the following programs are         | Ekesciigatuten taugaam ukut cayarat umggaarluki          |
| closed:                                                    | piyugngaciiquten.                                        |
| Another program has started, and you will be logged        | Alla cayaraq ayagnirtuq, tamatum-llu umguciiqluten.      |
| out. Ask your Test Administrator for help.                 | Aulukista apesgu ikayuusqelluten.                        |
| Are you sure you want to pause the test? If you pause      | Tua-i-qaa arulaiqercecugan una cuqyun?                   |
| your test for more than {0} minutes, you may be            | Arulairceskuvgu {0} cass'am cetyaari cipluki, aipaakun   |
| unable to make changes to questions that you have          | cimirisciigaciiquten ak'a kiullerpenek. Aulukista apesgu |
| already answered. Ask your Test Administrator before       | arulaiqercuun negpailegpeggu.                            |
| pausing your test.                                         |                                                          |
| You have reached the end of the test. Click [Yes] to       | Tekitan uum cuqyutem iquklitellra. Negesgu [Aa-ang]      |
| continue to the next page. Click [No] to keep working      | cali ayagturyukuvet. Negesgu [Qang'a]                    |
| on your test.                                              | qaqivsiariyukuvet.                                       |
| The question did not load. Click [Yes] to try again. Click | Apyun pugenrituq. Negesgu [Aa-ang]                       |
| [No] to log out.                                           | naspaanqigcesqelluku. Negesgu [Qang'a]                   |
|                                                            | umgesqelluku.                                            |
| The page did not load. Ask your Test Administrator for     | Ikirneq pugenrituq. Aulukista apesgu ikayuusqelluten.    |
| help.                                                      |                                                          |
| Your answer has not been saved. Click [Yes] to try         | Kiuten nekegcimanrituq. Negesgu [aa-ang]                 |
| again. Click [No] to log out of your test without saving   | naspaanqigcesqelluku. Negesgu [qang'a] umgesqelluku      |
| your answer.                                               | una cuqyun kiuten nekegcimanrilengraan.                  |
| Could not send information over the network. Click         | Kalikam imirai tuvugesciigatut Internet-akun. Negesgu    |
| [Yes] to try again. Click [No] to log out.                 | [aa-ang] naspaangigcesgelluku. Negesgu [gang'a]          |
|                                                            | umgesqelluku.                                            |

| You must select a prompt before moving to the next          | lgarkavnek cucuklirarkauguten nugtarpailegpet         |
|-------------------------------------------------------------|-------------------------------------------------------|
| page.                                                       | allamun ikirnermun.                                   |
| You must enter some text before you can save your           | lgararkauguten nekegcivailegpet kiutevnek.            |
| response.                                                   |                                                       |
| Are you sure you want to pause the test? Ask your Test      | Tua-i-qaa arulaiqercecugan una cuqyun? Aulukista      |
| Administrator before pausing your test.                     | apesgu arulaiqercuun negpailegpeggu.                  |
| You must answer all questions on this page before           | Kiugarkaugaten tamalkuita apyutet nugtarpailegpet     |
| moving to the next page. (You may have to scroll down       | allamun ikirnermun. (Tamalkiuta apyutet               |
| to see all questions.)                                      | tangerrsugngaaten acitmurcuun aturluku.)              |
| You have answered all the questions in this test. When      | Apyutet tamalkuita kiullruaten uumi cuqyutmi. Kiulten |
| you have finished checking your answers, click the [End     | yuvrirraarluki, negesgu [Taqsuutii Cuqyutem].         |
| Test] button.                                               |                                                       |
| You must answer all of the questions on this page           | Kiugarkaugaten tamalkuita apyutet uumi ikirnermi      |
| before you can end the test.                                | cuyutem taqsuutii negpailegpegu.                      |
| Press [Stop] on the sound player before you move            | Negesgu [Arulaira] niicugnissuutmi una ikirneq        |
| away from this page.                                        | unipailegpegu.                                        |
| The recording is too soft. Click [Try Again] to make a      | Imiraq nepaitessiiyaagtuq. Negesgu [naspaanqigesgu]   |
| new recording. Click [Keep It] to save this recording       | allamek-llu imiriluten. Wall'u negesgu [Qelkiu]       |
| and go to the next question.                                | nekeggniartuq imiran tunglianun-llu apyutmun          |
|                                                             | nugtarrluten.                                         |
| Click to cancel the request and return to the login         | Negesgu taqlerkaa pisquutem tua-i-llu ek'arcivigmun   |
| page.                                                       | uterrluten.                                           |
| The Test Administrator has denied your request.             | Aulukistem piyukekngan qessakaa.                      |
| Message from your Test Administrator:                       | Aulukistem qanellra/igallra.                          |
| Flash {0} or higher is needed to take this test. Ask your   | Flash {0} wall'u tukninra kepqutnguuq cuqyutem        |
| Test Administrator for help.                                | atullerkaanun. Aulukista apesgu ikayuusqelluten.      |
| Java {0} or higher is required for this test. Ask your Test | Java {0} wall'u aturyugtuq wani cuqyutmi. Aulukista   |
| Administrator for help.                                     | apesgu ikayuusqelluten.                               |
| Please wait while we detect whether Java is installed.      | Kitak' utaqaqaqaa Java-aq piciurtetassiallemteggu.    |
| If you hear the sound, click [Yes]. If not, click [No].     | Niiskuvgu nepii, negesgu [Aa-ang]. Niitenrilkuvgu,    |
|                                                             | negesgu [Qang'a].                                     |
| Sound Check: Record Your Voice                              | Nepem Naspaatii: Imiri Erinavnek                      |
| Press the Microphone button to start recording. Say         | Negesgu qanercuun ayagniqataquvet imiramek. Atren     |
| your name into your microphone.When you are done,           | aperluku qanercuutmun. Taqkuvet negeskiu              |
| press the Stop button.Press the Play button to listen to    | arulaircuun. Negesgu ayagnircuutii niicugnillerkaanun |
| your recording. If you hear your voice, click [Yes]. If you | imiran. Niiskuvgu erinan, negesgu [Aa-ang]. Taugken   |
| do not hear your voice, click (No).                         | niitenrilkuvgu erinan, negesgu [Qang'a].              |
| Java 1.4 or higher is required for this test.               | Java 1.4 wall'u quyinra aturyugtuq wani cuqyutmi.     |
| Flash 10 or higher is required for this test.               | Flash 10 wall'u quyinra aturyugtuq wani cuqyutmi.     |
| Click to cancel the request and return to the login         | Negesgu taqlerkaa pisquutem tua-i-llu ek'arcivigmun   |
| page.                                                       | uterrluten.                                           |
| The Test Administrator has denied your request.             | Aulukistem piyukekngan qessakaa.                      |
| Message from your Test Administrator:                       | Aulukistem qanellra/igallra.                          |
| Click [?]                                                   | Negesgu [?] unaksukuvki Ikayurcuutet ikayuryugaqavet  |
|                                                             | cuqyuciullerpeni.                                     |

| to access this Help Guide at any time during your test.    | Negesgu [?] unaksukuvki Ikayurcuutet ikayuryugaqavet              |
|------------------------------------------------------------|-------------------------------------------------------------------|
|                                                            | cuqyuciullerpeni.                                                 |
| Return to Login                                            | Return to Login                                                   |
| Student Testing Site                                       | Elitnauram Cuqyutiin Uitavia                                      |
| There is a problem connecting to the Internet. Pause       | Internet-amun eksaalleq wanirpak arenqianarquq.                   |
| your test and try again.                                   | Arulaiqerluku cuqyuten naspaanqigten.                             |
| Are you sure you want to change the prompt you             | Tua-i-qaa cimiryugan igarkaq cucuksaaqellren? <aa-< td=""></aa-<> |
| previously selected? <yes> <no></no></yes>                 | ang> <qang'a></qang'a>                                            |
| Are you sure you want to change the prompt you             | Tua-i-qaa cimiryugan igarkaq cucuksaaqellren?< Aa-                |
| previously selected? <yes> <no></no></yes>                 | ang> <qang'a></qang'a>                                            |
| Click here to learn how to answer technology-              | Negesgu una elitellerkavnun qaillun kallugcuutekun                |
| enhanced questions.Welcome to the Training Test site.      | kiullerkait apyutet. Quyana ek'arrluten Elitnaurvianun            |
| You can use this site to take sample tests online to       | Cuqyut'liuryaram. Naspaatet wani kiuyugngaciqaten                 |
| become familiar with the online testing environment.       | nallunrirniaten qaillun cuqyut'liullerkam ayuqucia                |
| Some of the questions will require you to select one       | onine-ami. Ilait apyutet cucuklirnarqeciqut ataucimek             |
| answer; others may require you to type a short             | kiutmek; ilait igaqernarqeciqut, pilinguarnarqeciqut,             |
| answer, draw a picture, or complete another type of        | wall'u qaillun kiuten caliaqellerpenek                            |
| open-ended task. Click here to learn how to answer         | umyuartacirpetun. Negesgu una elitellerkavnun                     |
| technology-enhanced questions. You must use Mozilla        | kiullerkaitnek kallugcuutekun apyutet. Ukuk aipaak,               |
| Firefox or the Secure Browser as your Internet browser     | Mozilla Firefox wall'u Secure Browser-aq, aturarkaugan            |
| to access the Training Test. Internet Explorer and Safari  | nalkessuutekluku wani Elitnaurvianun                              |
| will not work with this site. Click here to download       | Cuqyut'liuryaram ekvailegpet Internet-ami. Internet               |
| Firefox for Windows, Mac OS X, and Linux.                  | Explorer-ankuk Safari-q-llu aturciigatuk uum uitaviani.           |
|                                                            | Negesgu una Firefox-aq download-arniaran ukunun                   |
|                                                            | computer-aanun: Window, Mac OS X, cali Linux.                     |
| Welcome to AIR Online!Enter your first name, SSID and      | Waqaa AIR Online-amun. Ekiki ukut pingayunpagaani                 |
| the Session ID in the fields above. Your Test              | ek'arrviitnun: ciuqliq atren, elitnaurauluten                     |
| Administrator will give you the Session ID.Click [Sign In] | nallunailkutan, cuqyutem uitavian nallunailkutan-llu.             |
| to continue.                                               | Aulukistevet cikirciqaaten cuqyutem uitavian                      |
|                                                            | nallunailkutanek. Negesgu [Iterra] ayagnillerkavnun.              |
| To log in with your student account (using Name /          | Eklerkaq ukut aturluki (atren / Elitnauraurluten                  |
| SSID):Uncheck the "Guest User" checkbox (both fields       | Nallunailkutan): Imairru "Allanrunguaryaraq"                      |
| will become blank). Enter your First Name and SSID in      | yaassiicuar (tamarmek imairciiquk). Ekikek ciuqliq atren          |
| the fields above. To log in as a Guest (anonymous          | Elitnauraurluten Nallunailkutan-llu pagaani ekvianun.             |
| user):Mark the "Guest User" checkbox (both fields will     | Eklerkaq allanrunguarluni (allaunguarluni): negesgu               |
| automatically display Guest)Click [Sign In] to login to    | yaassiicuar "Allanrunguaryaraq" (Egmianun atam                    |
| the Training Test as a guest user.Guest Session? In a      | taukuk uitaviik alairrniartuk Guest). Negesgu [itervik]           |
| Guest Session, you do not need Test Administrator          | ek'artellerkarpenun Elitnaurvianun Cugyut'liuryaram               |
| approval and can take a Training Test using your own       | allanrunguarluten. Allanrunguarvik? Allanrunguarvigmi,            |
| settings. To take a Training Test in a session with a Test | aulukistaileng'erpet una Elitnaurvianun                           |
| Administrator, uncheck the "Guest Session" checkbox        | Cuqyut'liuryaram naspaayugngaan cucukellerpetun.                  |
| and enter the Session ID in the field before clicking      | Tua-i-llu aulukisterluten naspaagarkaukuvet uumek                 |
| [Sign In].                                                 | Elitnaurvianun Cuqyut'liuryaram, imairru "Guest                   |
|                                                            | Session" yaassiicuar tua-i-llu ekluku Cuqyutem Uitavian           |
|                                                            | Nallunailkutaa negpailegpegu [Itervik].                           |
|                                                            |                                                                   |

I

| Go to the Training Test Site                              | Agluten Elitnaurvianun Cuqyut'liuryaramun.              |
|-----------------------------------------------------------|---------------------------------------------------------|
| Please review the information below. If all of the        | Kalikam imai yuvrinqigteqerki kanani. Kalikam imai      |
| information is correct, click [Yes]. If not, click [No].  | alangqanrilkata negesgu [aa-ang]. Negesgu [qang'a]      |
|                                                           | alangqakata.                                            |
| Please wait while your Test Administrator reviews the     | Kitak' utaqaqaqaa aulukistevet yuvrillraniki            |
| settings for your test. This may take a few minutes       | cuqyut'liurvigkarpet uitavigkaa. Aipaakun               |
|                                                           | ak'aningaituq                                           |
| Is the test listed above the test you want to take? If it | Tua-i-qaa pikna cuqyun manimalria piyukekngaqan?        |
| is, click [Yes, Start My Test]. If not, click [No].       | Piukan kitak', negesgu [Aa-ang, Agaynirru Cuyutka].     |
|                                                           | Piunrilkan, negesgu [Qang'a].                           |
| Please wait while your Test Administrator reviews your    | Kitak' utaqaqaqaa aulukistevet yuvrillraniki            |
| test settings. This may take a few minutes                | cuqyut'liurvigkarpet uitavigkaa. Aipaakun               |
|                                                           | ak'aningaituq                                           |
| Select a test.                                            | Cucuklia cuqyutmek.                                     |
| Scroll down for more information.                         | Acitmurcuun aturluku nallunrivsiallerkaten paqeski.     |
| You have finished the test. You may now log out.          | Taqutan cuqyun. Umegyugngaan una waniwa.                |
| No score is provided for this test.                       | Uum cuqyutem pitacia manimanrituq.                      |
| You have reached the end of the test. You may review      | Waniwa tekitan cuqyutem iqua. Yuvriryugngaaten          |
| your answers. If you are done reviewing your answers,     | kiulten. Taqkuvet yuvrinermek, negesgu [Tuyuqiu         |
| click [Submit Test]. You cannot change your answers       | Cuqyun]. Cimirciigataten kiulten tuyuqumarikuvgu        |
| after you submit the test.                                | cuqyun.                                                 |
| You have marked questions. Review these questions         | Apyutet ilait nallunailkutangqertut. Yuvrirki taukut    |
| before submitting your test.                              | apyutet tuyuqvailegpegu una cuqyuten.                   |
| Some advanced java-based test questions require a         | llait java-alget apyutet pilinguarnarqellriaruut wall'u |
| student to draw a picture, or complete another type of    | qaillun kiuten caliaqellerpenek umyuartacirpetun.       |
| open-ended task. Click here for examples of these         | Negesgu una taringcetaarut'lek makunek apyutnek.        |
| open-ended questions.                                     |                                                         |
| There was a problem with the system. Please give this     | Arenqiallugutetangqertuq wani. Kitak' una naaqun        |
| number to your Test Administrator.                        | aulukistevnun maniu.                                    |
| Return to the login screen.                               | Uterten ek'arvigcuutem egalranun.                       |
| Submit Test                                               | Submit Test                                             |
| Click the [Print Passage] button to print the passage.    | Negesgu una [Ayuqeliu Qanemciq] ayuqelillerkaanun       |
|                                                           | una qanemciq kalikamun.                                 |
| Are you sure you want to pause the test? If you pause     | Tua-i-qaa arulaiqercecugan una cuqyun?                  |
| your test for more than {0} minutes, you may be           | Arulaingqaqaquvet {0} cass'am cetyaari cipluki,         |
| unable to make changes to questions that you have         | aipaakun cimirisciigaciiquten ak'a kiullerpenek.        |
| already answered. Ask your Test Administrator before      | Aulukista apesgu arulaiqercuun negpailegpegu.           |
| pausing your test.                                        |                                                         |
| Save your work before making a print request.             | Nekeggesgu calian ayuqelissuutii negpailegpegu.         |
| There was a problem with your print request. Try again    | Ayuqelisqellren piciurtenrituq. Naspaanqigteqaa wall'u  |
| or ask your Test Administrator for help.                  | apluku aulukista ikayuusqelluten.                       |
| To send helpful information, describe what the            | Arenqialluguten nalqigutenqegcaarluku qanrutkiu tua-    |
| problem is and click [Yes].                               | ll' negesgu [Aa-ang] tuyuqniartuq.                      |

| There is a problem connecting to the Internet. Pause        | Arenqiallugutetangqertuq wani ekengnaqellra internet-             |
|-------------------------------------------------------------|-------------------------------------------------------------------|
| your test and try again.                                    | amun. Arulaiqerluku cuqyuten naspaanqigten.                       |
|                                                             |                                                                   |
| Are you sure you want to change the prompt you              | Tua-i-qaa cimiryugan igarkaq cucuksaaqellren? <aa-< td=""></aa-<> |
| already selected? <yes> <no></no></yes>                     | ang> <qang'a></qang'a>                                            |
| Select two (2) points to connect or press and drag to       | Cucuklia malrugnek (2) kukupiignek usgutarkagnek                  |
| create and connect points.                                  | wall'u negingaluku qamurru usgutlerkaagnun kukupiik.              |
|                                                             |                                                                   |
| Select two (2) points to connect with the arrow.            | Cucuklia malrugnek (2) kukupiignek usgutarkagnek                  |
|                                                             | niircuutelegmek.                                                  |
| Select two (2) points to connect with the double            | Cucuklia malrugnek (2) kukupiignek usgutarkagnek                  |
| arrow.                                                      | iquak tamarmek niircuuterlutek.                                   |
| Select an object to remove.                                 | Cucuki tarenramek augararkamek.                                   |
| Select a point or edge to add value.                        | Cucuki kukupagmek wall' menglegmek                                |
|                                                             | ilakanillerkaanun.                                                |
| Select the location for the label.                          | Cucuki uitavigkaanek aperyaram/atrem.                             |
| Move the object to a new location and click the mouse       | Nugtaresgu tarenraq allamun/nutaramun                             |
| button to place the object.                                 | uitavigkiurluku tua-i-llu negcessuun neggluku                     |
|                                                             | nekiullerpenun.                                                   |
| Release the mouse button to place the object where          | Pegesgu neggvillren tarenraq uitavigkiurluku                      |
| you want it.                                                | cucukillerpenun.                                                  |
| Release the mouse button to drop the object where           | Pegesgu neggvillren tarenraq ek'artellerkiurluku                  |
| you want it.                                                | cucukillerpenun.                                                  |
| Click the mouse button to drop the object where you         | Negesgu neggvillren tarenraq ek'artellerkiurluku                  |
| want it.                                                    | cucukillerpenun.                                                  |
| Did you hear the English text? Press [Yes] or [No]          | Niitellruan-qaa Kass'atun naaqilria? Negesgu [Aa-ang]             |
| below.                                                      | wall'u [Qang'a] kanani.                                           |
| Select the green button to test your Text-to-Speech         | Cucukiu cungagliq negcessuun naspaallerkaa tauna                  |
| settings. You should hear the following phrase: "This       | Igausngalriim-Qanllerkaa uitaviitnun. Niicugngaciiqan             |
| text is being read aloud." Click [Yes, I heard the voice]   | una: "Igausngalriamek naaqitaaten." Negesgu [Aa-ang               |
| if it worked. If it did not work, click [No, I did not hear | Niitaqa Erinaq] piciurtellrukan. Piciurteksailkan,                |
| the voice].                                                 | negesgu [Qang'a Niitenritaqa Erinaq].                             |
| Did you hear the Yup'ik text? Click [Yes] or [No].          | Niitellruan-qaa Yugtun-aatun naaqilria? Negesgu [Aa-              |
|                                                             | ang] wall'u [Qang'a] kanani.                                      |
| Click to listen in Yup'ik                                   | Negesgu niicugniullerkaq Yugtun-aatun.                            |
| Yup'ik text to be spoken                                    | Yugtun-aatun qanerkaq.                                            |
| Did you hear the voice? Click [Yes] or [No].                | Erinaq-qaa niitellruan? Negesgu [Aa-ang] wall'u                   |
|                                                             | [Qang'a].                                                         |
| Click [Try Again]. Make sure your computer's sound is       | Negesgu [Naspaanqigten]. Nallunainqegcaarluku                     |
| not muted and try adjusting the volume and pitch. If        | computer-am neplircuutii pikiu. Cali yuvrialuku                   |
| you have done this and you still do not hear the audio,     | qastucarluku wall'u qamkellicarluku piniaran. Augutun             |
| please tell your Test Administrator. Do not log out         | pirraarluten cali niicesciigaskuvgu qanrutniaran                  |
| unless your TA tells you to do so.                          | aulukista. Waken taqsaqunak aulukistem taugaam                    |
|                                                             | pisqekaten.                                                       |

| Text-to-Speech is not available on the browser and/or    | Igausngalriim-Qanllerkaa paivnganrituq ayagassuutmi     |
|----------------------------------------------------------|---------------------------------------------------------|
| platform that you are using. Please make sure you are    | cali/wall' computer-arpet cassuutaini. Kitak'           |
| using a supported secure browser or secure               | Cacetuqutelek Ayagassuun wall'u cacetuqutelek           |
| Chromebooks login.                                       | Chromebooks-aq atutassiaqerru.                          |
| Student Testing Site                                     | Elitnauram Cuqyutiin Uitavia                            |
| AIR's Test Delivery System                               | AIR-akun Cuqyutem Tuyuqsaraa.                           |
| Some advanced java-based test questions require a        | llait java-alget apyutet pilinguarnarqellriaruut wall'u |
| student to draw a picture, or complete another type of   | qaillun kiuten caliaqellerpenek umyuartacirpetun.       |
| open-ended task. Click here for examples of these        | Negesgu una taringcetaarut'lek makunek apyutnek.        |
| open-ended questions. The student testing website        | Tamarmek elitnauram cuqcillran website-aa               |
| and the secure browser together have security            | Cacetuqutelek Ayagassuun-llu cacetuqutengqertuk         |
| measures to prevent forbidden applications from          | imumek umgumaciimaluteng wall'u ek'arcessngaunaki       |
| being active during a test. Click here to try the        | allat computer-am cayarai cuqyut'liurinanrani           |
| Forbidden Applications Demonstration                     | elitnauraq. Negesgu una naspaallerkaanun                |
|                                                          | [Umguciyaram Ayuqucian Manimallra].                     |
| Text-to-Speech                                           | Igausngalriim-Qanllerkaa                                |
| No Text-to-Speech                                        | Igausngalriim-Qanllerkaa Cataituq                       |
| Black on White                                           | Tungulria Qatellriami                                   |
| Reverse Contrast                                         | Mumigesgu Qaskia                                        |
| Items and Stimuli                                        | Cat Cegg'aqercecissuutet-llu                            |
| Stimuli                                                  | Cegg'aqercecissuun                                      |
| Tutorial                                                 | Elitnaurvia                                             |
| Yes, I heard the voice                                   | Aa-ang, niitellruaqa erinaq.                            |
| Collapse All Prompts                                     | Caunrillerkaq Tamaitnek Ayagniutnek                     |
| Are you sure you want to change the prompt you           | Tua-i-qaa cimiryugan igarkaq cucuksaaqellren?           |
| previously selected?                                     |                                                         |
| Error loading calculator. Give this message code to      | Naaqutet cuqtaaryaraat pugcessaallra piciurtenrituq.    |
| your TA.                                                 | Ayuquciatun una qanrutkiu aulukistevnun.                |
| Error loading calculator. Give this message code to      | Naaqutet cuqtaaryaraat pugcessaallra piciurtenrituq.    |
| your TA.                                                 | Ayuquciatun una qanrutkiu aulukistevnun.                |
| This test has no more opportunities.                     | Una cuqyun pillerkairutuq.                              |
| Click [Yes] to try again or [No] to log out.             | Negesgu [Aa-ang] naspaanqigtellerkarpenun wall'u        |
|                                                          | [Qang'a] umllerkaanun.                                  |
| Your test has been interrupted. To resume your test,     | Cuqyuten arulaircecimauq. Ayagninqigtellerkaanun,       |
| check with your Test Administrator.                      | aulukistevnun qanrutkiu.                                |
| Could not find test session. Please check with your TA.  | Nalkesciigatuq cuqyutem uitavillra. Kitak'              |
|                                                          | aulukistevnun qanrutkiu.                                |
| This test session is closed. Please check with your TA.  | Una cuqyutem uitavia umgumauq. Kitak' aulukistevnun     |
|                                                          | qanrutkiu.                                              |
| This test session is not available. Please check with    | Una cuqyutem uitavia paivnganrituq. Kitak'              |
| your TA.                                                 | aulukistevnun qanrutkiu.                                |
| This test session starts on {0}. Please check with your  | Una cuqyutem uitavia ayagnirciquq {0}-mi. Kitak'        |
| TA.                                                      | aulukistevnun qanrutkiu.                                |
| This test session expired on {0}. Please check with your | Una cuqyutem uitavia cassairutellruuq {0}-mi. Kitak'    |
| TA.                                                      | aulukistevnun qanrutkiu.                                |

| This test session is not valid. Please check with your    | Una cuqyutem uitavia piciunrituq. Kitak' aulukistevnun |
|-----------------------------------------------------------|--------------------------------------------------------|
| TA.                                                       | qanrutkiu.                                             |
| This session is not available. Please check with your TA. | Una uitavik paivnganrituq. Kitak' aulukistevnun        |
|                                                           | qanrutkiu.                                             |
| This test was not included in this session.               | Una cuqyun ilakumanrituq wani.                         |
| This test opportunity is invalid.                         | Cuqyutem pillerkiuraa piciunrituq.                     |
| Your TA did not approve your test start or restart.       | Aulukistevet niitenritaa cuqyutvet ayagnircuutii wall' |
|                                                           | ayagninqigcuutii.                                      |
| Guest logins are not allowed.                             | Allanrunguarcuutem ek'arrviit atuurciigatut.           |
| Sorry! You are not allowed into this system. Ask your     | Pitsaqenritamken! Uumun aq aturciigatuten.             |
| TA for help.                                              | Aulukisten apesgu ikayuusqelluten.                     |
| You have used up your opportunities for this test.        | Tamalkiuta atuumariaten pillerkaten wani cuqyutmi.     |
| Your Student ID is not entered correctly. Please try      | Elitnauraurluten Nallunailkutan alangqauq. Kitak'      |
| again or ask your TA.                                     | naspaanqigteqaa wall'u apluku aulukisten.              |
| The grade that you selected did not work. Please try      | Elitnauram allrakua cucukellren piciurtenrituq. Kitak' |
| again.                                                    | naspaanqigteqaa.                                       |
| Congratulations on finishing your test! After reviewing   | Quyanaqvaa-II' taqucillerpenek! Yuvrinqigterraaluki    |
| your responses, click the [Test Results] button to log    | kiulten, negesgu [Cuqytem Caliallri] umllerkavnun.     |
| out                                                       |                                                        |
| You may not pause the test until all questions on this    | Arulaiqeryaqunaku cuqyun apyutet taugaam               |
| page have been answered.                                  | tamalkuita kiumarikata wani ikirnermi.                 |